# **Cisco Prime Infrastructure to Cisco DNA Center Migration Guide**

First Published: 2021-12-15

## **Cisco Prime Infrastructure to Cisco DNA Center Migration**

This guide explains how to migrate network devices, maps, locations, CLI configurations, and templates from Cisco Prime Infrastructure to Cisco DNA Center.

## **Migration Overview**

Cisco Prime Infrastructure has been a key management platform and solution of choice for campuses across industries. However, if you want to use intent-based networking, consider migrating from Cisco Prime Infrastructure to Cisco DNA Center to drive tangible IT and business results. Cisco DNA Center is a network management system, foundational controller, and analytics platform at the heart of the intent-based network. Beyond device management and configuration, Cisco DNA Center provides the following software solutions:

- A management platform for all your network requirements
- A Software-Defined Network (SDN) controller for automation of virtual devices and services
- An Assurance engine to guarantee improved network experience for all users

The Cisco DNA Center software resides on the Cisco DNA Center appliance and controls the Cisco fabric and nonfabric devices. Cisco DNA Center provides the following capabilities:

- Design: Design your network using physical maps and logical topologies for quick visual reference.
- Policy: Define user and device profiles that facilitate highly secure access and network segmentation based on business needs.
- Provision: Use policy-based automation to deliver services to the network based on business priority and simplify device deployment.
- Assurance: Combine deep insights with rich context to deliver a consistent experience and proactively optimize your network.

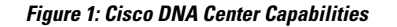

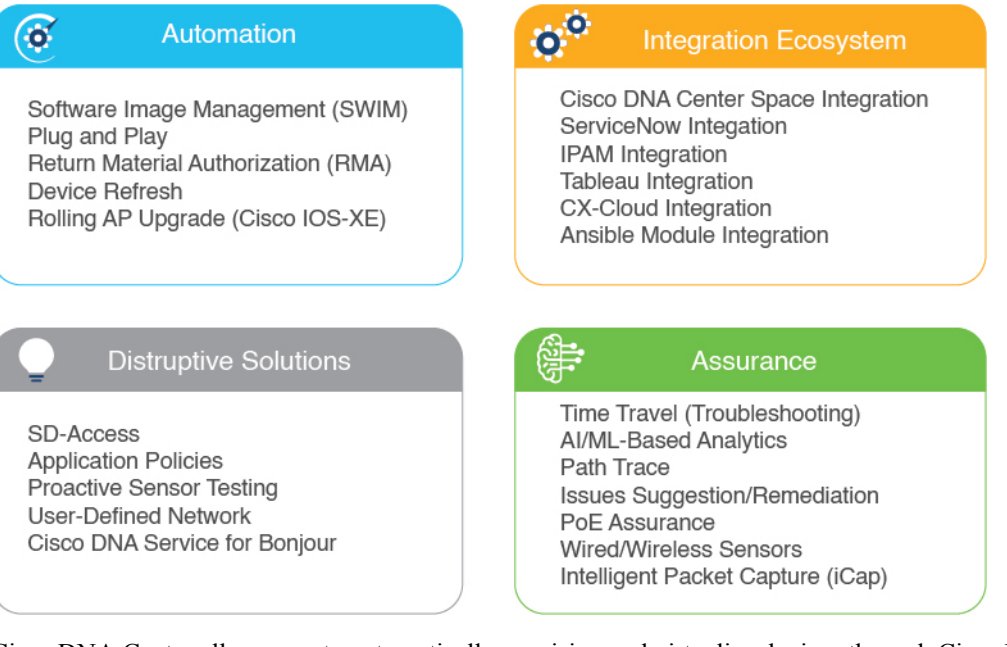

Cisco DNA Center allows you to automatically provision and virtualize devices through Cisco Network Functions Virtualization (NFV), and lower security risks through segmentation and Encrypted Traffic Analysis (ETA). Cisco DNA Center Assurance collects streaming telemetry from devices around the network to ensure alignment of network operation with the business intent. Cisco DNA Center Assurance optimizes network performance, enforces network policies, and reduces the time spent on troubleshooting tasks. Cisco DNA Center platform provides 360 degree extensibility with a broad ecosystem of partners and independent software vendors. The 360 degree extensibility allows you to make your network agile and fully in-tune with your business priorities. Cisco DNA Center is a centralized network management system that provides all the capabilities in a single platform.

## **Migration Workflow**

The migration from Cisco Prime Infrastructure to Cisco DNA Center involves the following high-level tasks:

- 1. Understanding Cisco DNA Center: Learn about the capabilities of Cisco DNA Center, its parity with Cisco Prime Infrastructure, and differentiated use cases compared to Cisco Prime Infrastructure.
- 2. Assess compatibility between Cisco Prime Infrastructure and Cisco DNA Center: Run the Cisco Prime Infrastructure Cisco DNA Center Assessment and Readiness Tool (PDART). Cisco PDART provides the following information:
  - · Comprehensive summary of Cisco Prime Infrastructure usage
  - Cisco DNA Center compatibility of network devices, use cases, network scale, and other relevant details
- **3.** Prepare for data migration: Follow the recommendations from the Cisco PDART report. If required, upgrade Cisco Prime Infrastructure, optimize network hierarchy, and onboard the Cisco DNA Center appliance.

- 4. Initiate data migration: Use the Cisco DNA Center Coexistence data migration tool available in Cisco Prime Infrastructure. Cisco DNA Center Coexistence securely ports your network from Cisco Prime Infrastructure to Cisco DNA Center.
- 5. Complete data migration: Verify that the necessary network elements, sites, maps, templates, and credentials are migrated from Cisco Prime Infrastructure to Cisco DNA Center.
- 6. Adopt Cisco DNA Center: Cisco DNA Center offers superior automation, greater visibility, and AI-driven analytics that keeps your network healthy and reduces operational expenditure.

### **Prerequisites for Migration**

Review the following prerequisites before migrating from Cisco Prime Infrastructure to Cisco DNA Center:

- You must have Root or Super User access privileges in Cisco Prime Infrastructure.
- You must have Cisco DNA Center access credentials.
- You should be migrating from Cisco Prime Infrastructure 3.5 or later, which is compatible with the Cisco DNA Center releases listed in Supported Devices.

## **Assess Migration Readiness**

Cisco PDART analyzes the Cisco Prime Infrastructure deployment and assesses whether Cisco DNA Center supports the current deployment. Cisco PDART provides the following details:

- · Comprehensive summary of Cisco Prime Infrastructure usage
- Cisco DNA Center compatibility of network devices, use cases, network scale, and other relevant details

Cisco PDART summarizes the deployment information in a PDF report and performs certain health checks without affecting any devices. Cisco PDART auto-generates the PDF with a summary of all the checks.

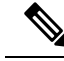

Note Cisco PDART doesn't capture any sensitive information.

You can run the Cisco PDART through the Cisco Prime Infrastructure GUI. The Cisco PDART executable file is a part of the Updated Bundle File (UBF) patch file. The following are the detailed steps.

#### Procedure

 Step 1
 Identify your software version and download the corresponding UBF from Cisco.com. Log in using your

 CCO credentials to download the file. Download the file starting with DnacPreCheckASSESMENTUbf.

The following table lists the Cisco Prime Infrastructure versions and the corresponding UBF download links on Cisco.com.

| Cisco Prime Infrastructure<br>Version | UBF Download Link                                                                   |
|---------------------------------------|-------------------------------------------------------------------------------------|
| 3.9.0 or 3.9.1                        | https://software.cisco.com/download/home/286326052/type/284272933/<br>release/3.9.1 |
| 3.8.0 or 3.8.1                        | https://software.cisco.com/download/home/286325039/type/284272933/<br>release/3.8.1 |
| 3.7.0 or 3.7.1                        | https://software.cisco.com/download/home/286324413/type/284272933/<br>release/3.7.1 |
| 3.6.0                                 | https://software.cisco.com/download/home/286323339/type/284272933/<br>release/3.6.0 |
| 3.5.1                                 | https://software.cisco.com/download/home/286320986/type/284272933/<br>release/3.5.1 |

Table 1: UBF Download Links Based on Cisco Prime Infrastructure Versions

The following figure shows the download options for Cisco PDART UBF for Cisco Prime Infrastructure 3.8. *Figure 2: Cisco PDART Download Options for Cisco Prime Infrastructure 3.8* 

| Software Down                         | load      |                                                                                                    |                            |                                          |                |
|---------------------------------------|-----------|----------------------------------------------------------------------------------------------------|----------------------------|------------------------------------------|----------------|
| Downloads Home / Cloud and Systems Ma | anagement | / Routing and Switching Management / Network Management Solutions / Prim                                         | e Infrastructure / Prime I | nfrastructure 3.8 / Prime Infrastructure | Patches- 3.8.1 |
| Q Search                              |           | Prime Infrastructure 3.8                                                                                         |                            |                                          |                |
| Expand All Collapse All               |           | Release 3.8.1                                                                                                    | Related Links and          | d Documentation                          |                |
| Latest Release                        | ~ 1       |                                                                                                    |                            |                                          |                |
| All Release                           | ~         | Update 01 Hotfix for Prime Data Migration Tool - Can be deployed only                                            | on PI 3.8.1 Update 01      |                                          |                |
| 3.8                                   | >         |                                                                                                    |                            |                                          |                |
|                                       |           | File Information                                                                                                 | Release Date               | Size                                     | 1.5.4.85       |
|                                       |           | PI 3.8 DNAC Pre Check Assessment<br>DnacPreCheckASSESMENTUbf_3_8-1.0.3.ubf<br>Advisories                         | 07-Aug-2021                | 13.58 MB                                 | ⊥ ∵ ∎          |
|                                       |           | PI 3.8.x Prime Data Migration Tool Hotfix<br>PI_3_8_x_Prime_Data_Migration_Tool_Hotfix-1.0.2.ubf<br>Advisories C | 06-Mar-2021                | 24.38 MB                                 | ±₩∎            |
|                                       |           | PI 3.8.1 Update 01<br>PI_3_8_1_Update_01-1.0.16.ubf<br>Advisories [_1                                            | 18-Feb-2021                | 181.80 MB                                | ±∵∎            |
|                                       |           | Prime Infrastructure 3.8.1<br>PI_3_8_1-1.0.26.ubf<br>Advisories                                                  | 08-Sep-2020                | 250.65 MB                                | ±₩∎            |

- **Step 2** In the Cisco Prime Infrastructure GUI, upload the downloaded Cisco PDART UBF from your local computer, restart Cisco Prime Infrastructure, and install the UBF.
  - a) In the Cisco Prime Infrastructure GUI, click the menu icon (III) at the top-left corner of the window and choose Administration > Licenses and Software Updates > Software Update.

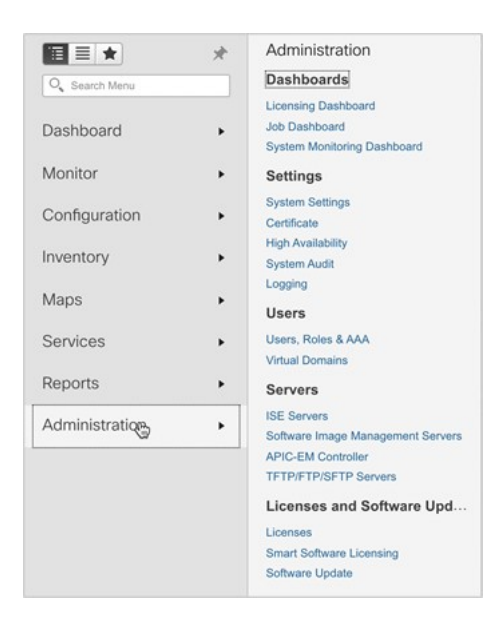

b) Click upload to upload the Cisco PDART UBF.

| ₿            | cisco Prime Infrastructure                              |                                     |                   |                                  |                      |      | O + Application Search | 🐥 🔽 2 | root - ROOT-DOMAIN |
|--------------|---------------------------------------------------------|-------------------------------------|-------------------|----------------------------------|----------------------|------|------------------------|-------|--------------------|
| <b>n</b>   / | Administration / Licenses and Software                  | e Updates / Software Up             | odate 🖈           |                                  |                      |      |                        |       | 0 Ø 🛡 🛛            |
| Use thi      | page to install the latest published updates. You can o | lownload the latest updates from ci | sco.com or upload | I an update file to your server. | *                    |      |                        |       |                    |
| • 5          | tatus of Updates<br>Updates Files                       |                                     |                   |                                  |                      |      | Show Quick Filter      | • 1   |                    |
|              | Name                                                    | Туре                                | Version           | Status                           | Date                 | User |                        |       |                    |
|              |                                                         |                                     |                   |                                  |                      |      |                        |       |                    |
|              | PI 3.8.1 MaintenanceRelease                             | Critical Fixes                      | 1.0.0             | Installed                        | 2021-05-28 07:25 UTC | root |                        |       |                    |
|              | PI 3.8.1 Update 01                                      | Critical Fixes                      | 1.0.0             | Installed                        | 2021-05-28 08:15 UTC | root |                        |       |                    |
|              | PI 3.8.x Prime Data Migration Tool Update 01            | Critical Fixes                      | 2.0.0             | Installed                        | 2021-05-28 08:38 UTC | root |                        |       |                    |

c) Click Browse, choose the required UBF from your computer, and click OK.

| Cisc<br>Admi<br>Use this page            | nistration / Licenses and Software     | Updates / : | Software Update 🔹        | load an update file to your se                                                                                                    | rver.                                                                                                    |                                                                                              |                                                                                          |                                                                                               |   | e Appleanter General |                        | 001-RC01-DCMAIN 🗘 |
|------------------------------------------|----------------------------------------|-------------|--------------------------|----------------------------------------------------------------------------------------------------|----------------------------------------------------------------------------------------------------|----------------------------------------------------------------------------------------------|------------------------------------------------------------------------------------------|-----------------------------------------------------------------------------------------------|---|----------------------|------------------------|-------------------|
| <ul> <li>▼ Statu</li> <li>Upd</li> </ul> | s of Updates<br>ates Files             |             |                          |                                                                                                    |                                                                                                    |                                                                                              |                                                                                          |                                                                                               |   |                      |                        |                   |
| So                                       | ftware Update Files                    |             |                          |                                                                                                    |                                                                                                    |                                                                                              |                                                                                          |                                                                                               |   | ş                    | Selected 0 / Total 3 💭 |                   |
|                                          | FileName                               | In Use      | Corresponding Update     | 8                                                                                                    | Out of Box                                                                                                    | User                                                                                         | Error                                                                                    |                                                                                               |   |                      |                        |                   |
| C                                        | PI_3_8_1-1.0.26.ubf                    | Yes         | PI 3.8.1 MaintenanceRel  |                                                                                                    |                                                                                                    |                                                                                              |                                                                                          |                                                                                               | _ |                      |                        |                   |
| C                                        | PI_3_8_1_Update_01-1.0.16.ubf          | Yes         | PI 3.8.1 Update 01       | Upload Update                                                                                                    |                                                                                                    | +                                                                                            |                                                                                          |                                                                                               | × |                      |                        |                   |
|                                          | PI_3.8.x. Prime_Date_Migration_Tool Ho | Yes         | PI 3.8.x Prime Data Migr | You can use this option if y<br>Please go to the following<br>Cisco Download<br>Once the latest update is o<br>Upload from local con<br>DnacPreCheckASSESMEN | vour Prime Infrast<br>page, enter 'Prim<br>downloaded, use<br>aputer <u>Copy</u><br>TUb <u>1</u> 3.8-1.0.3.ub | tructure s: Upload<br>te Infrastructure' f<br>the option below t<br>y from server's loc<br>f | Update ve connectivit<br>or the product name, a<br>to upload the file to Pri<br>cal disk | y to cisco com.<br>nd cick on Find button:<br>me Infrastructure server:<br>Browsz<br>OK Cance |   |                      |                        |                   |

d) Click Install.

| ₿      | cisco                            |                                                   |                    |                                                           |            |      |       |   | 🔍 🗸 Application Search | root - ROOT-DOMAIN |
|--------|----------------------------------|---------------------------------------------------|--------------------|-----------------------------------------------------------|------------|------|-------|---|------------------------|--------------------|
| •      | Admini                           | stration / Licenses and Software U                | Jpdates / So       | oftware Update 🔺                                          |            |      |       |   |                        | 0070               |
| Use ti | is page to                       | install the latest published updates. You can dow | nload the latest u | pdates from cisco.com or upload an update file to your se | arver.     |      |       |   |                        |                    |
| •      | Critical                         | Fixes                                             |                    |                                                           |            |      |       |   |                        |                    |
|        | PI 3.8 D<br>READIN               | NA CENTER ASSESMENT AND<br>ESS PI 3.8 DN          | A CENTER ASSE      | SMENT AND READINESS.                                      |            |      |       |   | Level 1                |                    |
|        | Date 20:<br>Restart I<br>Version | 21-07-14<br>Required<br>1.0.0                     |                    |                                                           |            |      |       |   | 11-scutt               |                    |
|        |                                  |                                                   |                    |                                                           |            |      |       |   |                        |                    |
| Ť      | Status (                         | of Updates                                        |                    |                                                           |            |      |       |   |                        |                    |
|        |                                  |                                                   |                    |                                                           |            |      |       |   |                        |                    |
|        | Softv                            | vare Update Files                                 |                    |                                                           |            |      |       |   | Selected 0 / Total 4 5 |                    |
|        | $\left[\times\right]$            |                                                   |                    |                                                           |            |      |       |   |                        |                    |
|        |                                  | FileName                                          | In Use             | Corresponding Updates                                     | Out of Box | User | Error |   |                        |                    |
|        |                                  | DnacPreCheckASSESMENTUbf_3_8-1.0                  | No                 | PI 3.8 DNA CENTER ASSESMENT AND READI                     | No         | root |       |   |                        |                    |
|        |                                  | PI_3_8_1-1.0.26.ubf                               | Yes                | PI 3.8.1 MaintenanceRelease                               | No         | root |       |   |                        |                    |
|        |                                  | PI_3_8_1_Update_01-1.0.16.ubf                     | Yes                | PI 3.8.1 Update 01                                        | No         | root |       | • |                        |                    |
|        |                                  | PI_3_8_x_Prime_Data_Migration_Tool_Ho             | Yes                | PI 3.8.x Prime Data Migration Tool Update 01 Hotfix       | No         | root |       |   |                        |                    |
|        |                                  |                                                   |                    |                                                           |            |      |       |   |                        |                    |

e) In the dialog box that is displayed, click Yes to restart Cisco Prime Infrastructure and install the UBF.

|                                                       |                                                                                                    |                                                                                                    | Installing this                                                                                                    | s update now wi                                                                                                    | ill cause Prime Infrastructure                                                                                                    | V Vippication Search                                                                                | root - ROOT-DOMAIN                                                                                                    |
|-------------------------------------------------------|----------------------------------------------------------------------------------------------------|----------------------------------------------------------------------------------------------------|----------------------------------------------------------------------------------------------------|----------------------------------------------------------------------------------------------------|----------------------------------------------------------------------------------------------------|----------------------------------------------------------------------------------------------------|----------------------------------------------------------------------------------------------------|
| ration / Licenses and Software U                      | Jpdates / So                                                                                                    | oftware Update 🔺                                                                                                    | to restart imr                                                                                                    | nediately.                                                                                                    |                                                                                                    |                                                                                                    | 0 Ø P 🛛                                                                                                    |
|                                                       |                                                                                                    |                                                                                                    | Would you li                                                                                                    | ke to continue?                                                                                                    |                                                                                                    |                                                                                                    |                                                                                                    |
| stall the latest published updates. You can down      | nload the latest u                                                                                                    | pdates from cisco.com or upload an update fil                                                                                                    |                                                                                                    |                                                                                                    | Yes No                                                                                                    |                                                                                                    |                                                                                                    |
| ixes                                                  |                                                                                                    |                                                                                                    |                                                                                                    |                                                                                                    |                                                                                                    |                                                                                                    |                                                                                                    |
| CENTER ASSESMENT AND<br>SS PI 3.8 DNA<br>quired<br>J0 | A CENTER ASSE                                                                                                    | SMENT AND READINESS.                                                                                                    |                                                                                                    |                                                                                                    |                                                                                                    | inciding (PS)                                                                                       |                                                                                                    |
| Updates<br>Files                                      |                                                                                                    |                                                                                                    |                                                                                                    |                                                                                                    |                                                                                                    |                                                                                                    |                                                                                                    |
| re Update Files                                       |                                                                                                    |                                                                                                    |                                                                                                    |                                                                                                    |                                                                                                    | Selected 0 / Total 4 🖉                                                                              |                                                                                                    |
|                                                       |                                                                                                    |                                                                                                    |                                                                                                    |                                                                                                    |                                                                                                    |                                                                                                    |                                                                                                    |
| FileName                                              | In Use                                                                                                    | Corresponding Updates                                                                                                    | Out of Box                                                                                                    | User                                                                                                    | Error                                                                                                    |                                                                                                    |                                                                                                    |
| DnacPreCheckASSESMENTUbf_3_8-1.0                      | No                                                                                                    | PI 3.8 DNA CENTER ASSESMENT AND READL.                                                                                                    | No                                                                                                    | root                                                                                                    |                                                                                                    |                                                                                                    |                                                                                                    |
| PI_3_8_1-1.0.26.ubf                                   | Yes                                                                                                    | PI 3.8.1 MaintenanceRelease                                                                                                    | No                                                                                                    | root                                                                                                    |                                                                                                    |                                                                                                    |                                                                                                    |
| PI_3_8_1_Update_01-1.0.16.ubf                         | Yes                                                                                                    | PI 3.8.1 Update 01                                                                                                    | No                                                                                                    | root                                                                                                    |                                                                                                    |                                                                                                    |                                                                                                    |
| PI_3_8_x_Prime_Data_Migration_Tool_Ho                 | Yes                                                                                                    | PI 3.8.x Prime Data Migration Tool Update 01 Hot                                                                                                    | ix No                                                                                                    | root                                                                                                    |                                                                                                    |                                                                                                    |                                                                                                    |
|                                                       | Last Note States (published updates, You can down your service)         P13.0 OV           CONTER ASSESSMENT AND P13.0 OV         P13.0 OV           Updates         P19.0 OV           F800         P19.0 OV           P19.0 OV         P19.0 OV           DataPhyCheckASSESMENTUM 3_8-10         P19.1 OV           P19.1, Update, 0-10.0 Statef         P19.3, 0.1 An And | And the tenet publiched update. You can desreted the latest uses to be tened to the second second se | And the states published updates. You can deveload the latest updates from does not on explaint an update if<br>KOS  CONTERN ASSESSMENT AND SOLUTION  PI 3.0 DATA CONTERN ASSESSMENT AND READINESS  Updates  PI Update Files  PI 3.0 TANK CONTERN ASSESSMENT AND READINESS  PI 3.0 TANK CONTERN ASSESSMENT AND READINESS  PI 3.0 TANK CONTERNATION OF PI 3.0 TANK CONTERNATION READINESS  PI 3.0 TANK CONTERNATION OF PI 3.0 TANK CONTERNATION READINESS  PI 3.0 TANK CONTERNATION OF PI 3.0 TANK CONTERNATION READINESS  PI 3.0 TANK CONTERNATION OF PI 3.0 TANK CONTERNATION READINESS  PI 3.0 TANK CONTERNATION OF PI 3.0 TANK CONTERNATION READINESS  PI 3.0 TANK CONTERNATION OF PI 3.0 TANK CONTERNATION READINESS  PI 3.0 TANK CONTERNATION OF PI 3.0 TANK CONTERNATION READINESS  PI 3.0 TANK CONTERNATION OF PI 3.0 TANK CONTERNATION READINESS  PI 3.0 TANK CONTERNATION READINESS  PI 3.0 TANK CONTERNATION READINESS  PI 3.0 TANK CONTERNATION READINESS  PI 3.0 TANK CONTERNATION READINESS  PI 3.0 TANK CONTERNATION READINESS  PI 3.0 TANK CONTERNATION READINESS  PI 3.0 TANK CONTERNATION READINESS  PI 3.0 TANK CONTERNATION READINESS  PI 3.0 TANK CONTERNATION READINESS  PI 3.0 TANK CONTERNATION READINESS  PI 3.0 TANK CONTERNATION READINESS  PI 3.0 TANK CONTERNATION READING READING READING READING READING READING READING READING READING READING READING READING READING READING READING READING READING READING READING READING READING READING READING READING READING RE | Control of basis         No. can be assessed working the latest updates from does non or update an update. You can be assessed working the latest updates from does non or update an update.         Would you if           cos         Image: Second Second Se | Would you like to continue?           Would you like to continue?           Would you like to continue?           Would you like to continue?           Would you like to continue?           Would you like to continue?           Control Colspan="2">Would you like to continue?           Would you like to continue?           Control Colspan="2">Would you like to continue?           Would you like to continue?           Would you like to continue?           Control Colspan="2">Would you like to continue?           Updato Ellos           Would you like to continue?           Moneme         Out of the to to the to to to to to to to to to to to to to | The Subscriptional updates. You can always the latest updates from cace cace or or update an update | Instrume     Would you like to confinue?       at the state judgeted balasts. You can be state to the like to judgete how can be state judgete. You can be state judgete how can be state to the like to judgete how can be state judgete. You can be state judgete how can be state judgete. You can be state judgete how can be state judgete how can be state judgete. You can be state judgete how can be state judgete how can be state how can be state ju |

Cisco Prime Infrastructure restarts and remains out of service for approximately 15 to 30 minutes.

| ₿        | uluitu<br>cisco                                         | Prime Infrastructure                                                     |                  |                                                            |                           |                                                                                                    |          | C . Application Search | 🐥 👿 2     | root - ROOT-DOMAIN |
|----------|---------------------------------------------------------|--------------------------------------------------------------------------|------------------|------------------------------------------------------------|---------------------------|----------------------------------------------------------------------------------------------------|----------|------------------------|-----------|--------------------|
| <b>n</b> | Admini                                                  | stration / Licenses and Software U                                       | Jpdates / S      | oftware Update 🔺                                           |                           |                                                                                                    |          |                        |           | 0070               |
| Use      | his page to                                             | install the latest published updates. You can down                       | nload the latest | updates from cisco.com or upload an update file to your si | arver.                    |                                                                                                    | <b>k</b> |                        |           |                    |
| ×        | Critical                                                | Fixes                                                                    |                  |                                                            |                           |                                                                                                    |          |                        |           |                    |
| l        | PI 3.8 DI<br>READIN<br>Date 202<br>Restart I<br>Version | IA CENTER ASSESMENT AND<br>ESS PI 3.8 DN/<br>1-07-14<br>equired<br>0.0.0 | A CENTER ASS     | ESMENT AND READINESS.                                      |                           |                                                                                                    |          |                        | Installed |                    |
|          | Status o                                                | of Updates<br>is Files                                                   |                  |                                                            |                           |                                                                                                    |          |                        |           |                    |
|          | Softv                                                   | rare Update Files                                                        |                  |                                                            | The se<br>sessi<br>cannot | erver is restarting. All current user<br>sions will be terminated and you<br>t log in to restart for 15 minutes or |          | Selected 0 / Tob       | ai 4 💭    |                    |
|          |                                                         | FileName                                                                 | in Use           | Corresponding Updates                                      |                           | more.                                                                                                    |          |                        |           |                    |
|          |                                                         | DnacPreCheckASSESMENTUbf_3_8-1.0                                         | No               | PI 3.8 DNA CENTER ASSESMENT AND READI                      | No                        | root                                                                                                    |          |                        |           |                    |
|          |                                                         | PI_3_8_1-1.0.26.ubf                                                      | Yes              | PI 3.8.1 MaintenanceRelease                                | No                        | root                                                                                                    |          |                        |           |                    |
|          |                                                         | PI_3_8_1_Update_01-1.0.16.ubf                                            | Yes              | PI 3.8.1 Update 01                                         | No                        | root                                                                                                    |          |                        |           |                    |
|          |                                                         | PI_3_8_x_Prime_Data_Migration_Tool_Ho                                    | Yes              | PI 3.8.x Prime Data Migration Tool Update 01 Hotfix        | No                        | root                                                                                                    |          |                        |           |                    |

**Step 3** Go to the Cisco PDART URL and run the Cisco PDART.

a) Go to the following URL to open Cisco PDART:

https://<Cisco Prime Infrastructure IP Address>/webacs/pdart.jsp

b) Click RUN PDART TOOL to run the tool.

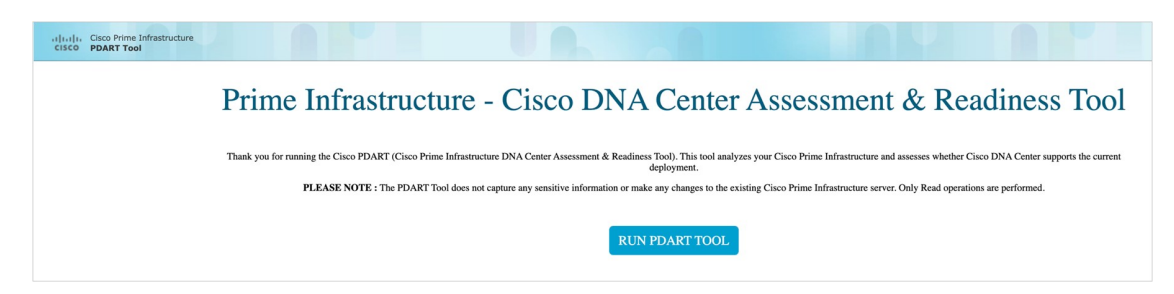

The tool takes approximately 3 to 5 minutes to complete. However, in a scaled setup, it may take up to 10 minutes to complete.

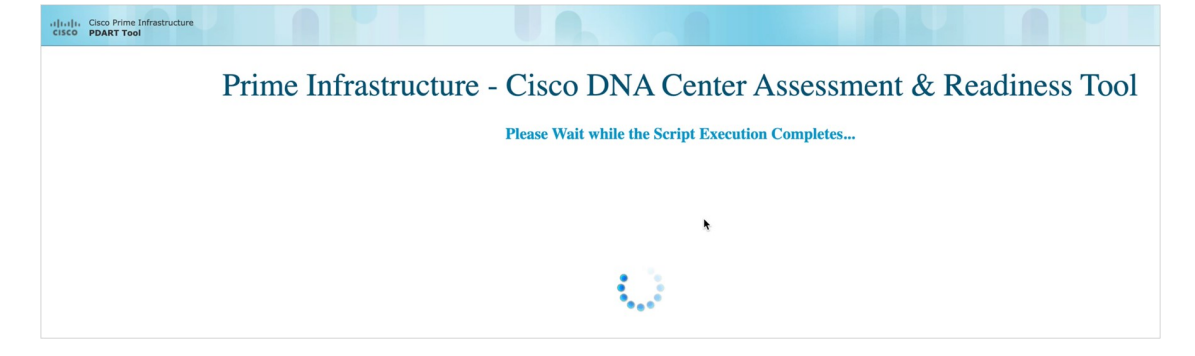

- c) After the Cisco PDART execution is complete, do one of the following:
  - Click Download PDART Report to view the Cisco PDART PDF report.
  - Click Back to Main Page to return to the main page and rerun the Cisco PDART.

| Cisco Prime Infrastructure |                                                                     |   |
|----------------------------|---------------------------------------------------------------------|---|
|                            | Prime Infrastructure - Cisco DNA Center Assessment & Readiness Tool |   |
| Console Output :           |                                                                     | ÷ |
|                            | Download PDART Report Download PDART TarBall Back to Main Page      |   |

The following figure shows the first page of a sample Cisco PDART report containing a summary of all the checks that are run. Subsequent pages of the report provide more details of the checks.

#### Figure 3: Sample Cisco PDART Report

| (                                                                                                    | Cisco PDART                                                                                                    | Results - v0.                                                                                                    | 09                                                                                                    |
|----------------------------------------------------------------------------------------------------|----------------------------------------------------------------------------------------------------|----------------------------------------------------------------------------------------------------|----------------------------------------------------------------------------------------------------|
| The Cisco PDART<br>Prime Infrastructure and<br>deployment in this repo<br>generated by the tool a<br>please reach out to pda | (Cisco Prime Infrastructure DNA<br>d assesses whether Cisco DNA C<br>rt and performs certain health ch<br>ind summarizes all the checks. Ni<br>rt-tool-support@cisco.com for an | Center Assessment & Readines<br>2enter supports the current dep<br>ecks, without affecting any of th<br>o sensitive information is capture<br>y feedback. | is Tool) analyzes your Cisco<br>loyment. It summarizes the<br>le devices. This PDF is auto<br>ed. Thank you for running it, |
|                                                                                                    |                                                                                                    | → 🕅                                                                                                    |                                                                                                    |
|                                                                                                    | Cisco DNA                                                                                                    | Center Ready                                                                                                    |                                                                                                    |
|                                                                                                    | Current Cisco Prime Infr                                                                                                    | rastructure Version : 3.8.                                                                                                    | 0                                                                                                    |
|                                                                                                    | Recommended Cisco DN                                                                                                    | NA Center Version : 2.2.2                                                                                                    | !.x                                                                                                    |
| Script                                                                                                    | Execution Time                                                                                                    | Platf                                                                                                    | orm                                                                                                    |
| Start Time:                                                                                                    | 2021-08-23 17:32:47                                                                                                    | pb-prime-01                                                                                                    | 6                                                                                                    |
| End Time:                                                                                                    | 2021-08-23 17:33:39                                                                                                    | Hostname                                                                                                    | Total Checks Run                                                                                                    |
|                                                                                                    |                                                                                                    |                                                                                                    |                                                                                                    |
|                                                                                                    | De                                                                                                    | vices                                                                                                    |                                                                                                    |
| 8                                                                                                    | 8                                                                                                    | 0                                                                                                    | 0                                                                                                    |
| Total                                                                                                    | Supported                                                                                                    | Require SW Upgrade                                                                                                    | Unsupported                                                                                                    |
|                                                                                                    | Use                                                                                                    | Cases                                                                                                    |                                                                                                    |
| 35                                                                                                    | 25                                                                                                    | 4                                                                                                    | 6                                                                                                    |
| Used/In Use                                                                                                    | Supported                                                                                                    | Unsupported                                                                                                    | Roadmap                                                                                                    |
|                                                                                                    | Re                                                                                                    | ports                                                                                                    |                                                                                                    |
| 0                                                                                                    | 0                                                                                                    | 0                                                                                                    | 0                                                                                                    |
| Used/In Use                                                                                                    | Supported                                                                                                    | Unsupported                                                                                                    | Roadmap                                                                                                    |
|                                                                                                    |                                                                                                    |                                                                                                    |                                                                                                    |
|                                                                                                    | 5                                                                                                    | cale                                                                                                    |                                                                                                    |
| Matural                                                                                                    | Express                                                                                                    | DN2-H                                                                                                    | N-APL                                                                                                    |
| virtual                                                                                                    | Appliance in Use                                                                                                    | Recommende                                                                                                    | d Appliance                                                                                                    |
|                                                                                                    | Pa                                                                                                    | ge 1/13                                                                                                    |                                                                                                    |
|                                                                                                    | e zozr cilisos andror ita                                                                                                    | สารสอง การณ์สารสองการจ.                                                                                                    |                                                                                                    |

## **Migrate from Cisco Prime Infrastructure to Cisco DNA Center**

The Cisco DNA Center Coexistence tool in Cisco Prime Infrastructure helps you to migrate from Cisco Prime Infrastructure to Cisco DNA Center. The Cisco DNA Center Coexistence tool enables you to easily and securely port the following from Cisco Prime Infrastructure to Cisco DNA Center:

- Network devices
- Locations
- Maps
- Templates
- Device configurations

#### Procedure

**Step 1** Start the Cisco DNA Center Coexistence tool workflow for migration.

For Cisco Prime Infrastructure 3.9.1, click the menu icon () at the top-left corner of the window and choose **Cisco DNA Center coexistence**.

|                      | ×        |
|----------------------|----------|
| Q Search Menu        |          |
| Dashboard            | •        |
| Monitor              | •        |
| Configuration        | •        |
| Inventory            | •        |
| Maps                 | •        |
| Services             | •        |
| Reports              | •        |
| Administration       | •        |
| Cisco DNA Center coe | xistence |

For other versions of Cisco Prime Infrastructure, do the following:

a) Click the menu icon (E) at the top-left corner of the window and choose Administration > Settings > System Settings.

|                | *        | Administration                    |
|----------------|----------|-----------------------------------|
| O, Search Menu |          | Dashboards                        |
|                |          | Licensing Dashboard               |
| Dashboard      |          | Job Dashboard                     |
|                |          | System Monitoring Dashboard       |
| Monitor        | •        | Settings                          |
| 0              |          | System Settings                   |
| Configuration  | •        | Certificate                       |
| laventen       |          | High Availability                 |
| Inventory      | <u>`</u> | System Audit                      |
| Maria          |          | Logging                           |
| Maps           | •        | Users                             |
| Services       |          | Users, Roles & AAA                |
|                |          | Virtual Domains                   |
| Reports        | •        | Servers                           |
| Administration |          | ISE Servers                       |
| Administration | •        | Software Image Management Servers |
|                |          | APIC-EM Controller                |
|                |          | TFTP/FTP/SFTP Servers             |
|                |          | Licenses and Software Upd         |
|                |          | Licenses                          |
|                |          | Smart Software Licensing          |
|                |          | Software Update                   |

b) In the System Settings window, click Cisco DNA Center coexistence under General.

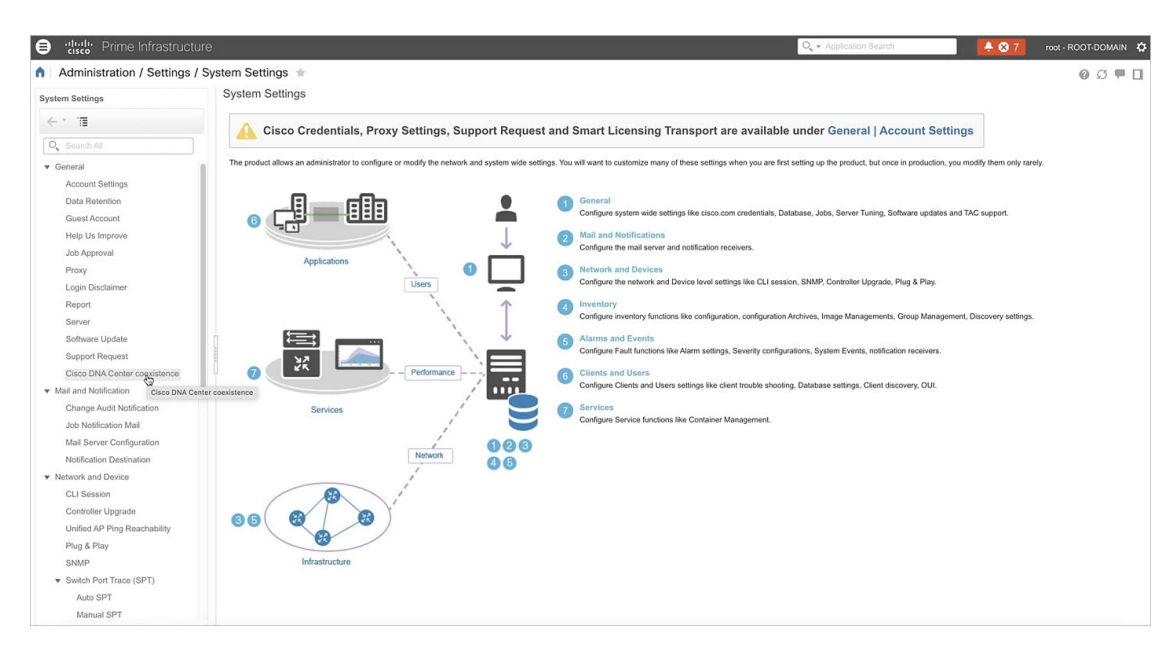

c) Click Launch Cisco DNA Center coexistence to start the migration workflow.

| stam Sattings                | General                                                                                                    |
|------------------------------|----------------------------------------------------------------------------------------------------|
| Avin ostiliga                | Cisco DNA Center coexistence                                                                                                    |
| - * 18                       |                                                                                                    |
| C Search All                 | Cisco DNA Center coexistence                                                                                                    |
| General                      |                                                                                                    |
| Account Settings             | DNA Contor                                                                                                    |
| Data Retention               | You can now integrate Cisco Prime Infrastructure with Cisco Digital                                                                                |
| Guest Account                | Network Architecture Center (Cisco DNA Center) and utilize the intent-based<br>networking solution for managing application user experience in the |
| Help Us Improve              | enterprise.                                                                                                    |
| Job Approval                 | Cisco DNA Center supports the expression of intent for multiple use                                                                                |
| Proxy                        | based segmentation in the enterprise network. Cisco DNA Center adds                                                                                |
| Login Disclaimer             | know more about Cisco DNA Center, visit http://cisco.com/go/dna                                                                                    |
| Report                       | You can migrate devices, site groups, associated site maps and CMX                                                                                 |
| Server                       | data from Prime Infrastructure to Cisco DNA Center and manage your<br>enterprise network over a centralized dashboard.                             |
| Software Update              | Launch Cisco DNA Center coexistence                                                                                                    |
| Support Request              |                                                                                                    |
| Cisco DNA Center coexistence |                                                                                                    |
| Mail and Notification        |                                                                                                    |

Step 2

Add the Cisco DNA Center server to Cisco Prime Infrastructure.

a) In the Add Cisco DNA Center Server window, enter the following information:

• Server IP or Hostname: Enter the Cisco DNA Center server IP address or hostname.

- Username: Enter the user name to access the Cisco DNA Center.
- Password: Enter the password for the specified user name.
- Confirm Password: Re-enter the password.

| diste Prime Infrastructure - Cisc                | DNA Ce        | nter Coexistence                      |               |                                          |           |                         |               |                        |     | L         | ogo |
|--------------------------------------------------|---------------|---------------------------------------|---------------|------------------------------------------|-----------|-------------------------|---------------|------------------------|-----|-----------|-----|
| 1 Add Cisco DNA Center Server                    | ⇒ 2           | Sync Settings                         | $\rightarrow$ | 3 Select Groups                          | ⇒         | 4 Enter CMX credentials | $\rightarrow$ | 5 Select CLI Templates | ] → | 6 Summary | ]   |
|                                                  |               |                                       |               | 0 0 0                                    |           | D                       |               |                        |     |           |     |
| Cisco DNA Center Server                          |               |                                       |               |                                          |           |                         |               |                        |     |           |     |
| Prime Infrastructure supports integration of Cir | co DNA Center | r for the versions specified here. Yo | u can on      | ly integrate one Cisco DNA Center Server | at a time | È.                      |               |                        |     |           |     |
| *Server IP or Hostname                           | 100           |                                       |               |                                          |           |                         |               |                        |     |           |     |
| *Username                                        | admin         |                                       |               |                                          |           |                         |               |                        |     |           |     |
| *Password                                        |               |                                       |               |                                          |           |                         |               |                        |     |           |     |
| *Confirm Password                                |               |                                       |               |                                          |           |                         |               |                        |     |           |     |
|                                                  | (             | Remove Update                         |               |                                          |           |                         |               |                        |     |           |     |
|                                                  |               |                                       |               |                                          |           |                         |               |                        |     |           |     |
|                                                  |               |                                       |               |                                          |           |                         |               |                        |     |           |     |
|                                                  |               |                                       |               |                                          |           |                         |               |                        |     |           |     |
|                                                  |               |                                       |               |                                          |           |                         |               |                        |     |           |     |
|                                                  |               |                                       |               |                                          |           |                         |               |                        |     |           |     |
|                                                  |               |                                       |               |                                          |           |                         |               |                        |     |           |     |
|                                                  |               |                                       |               |                                          |           |                         |               |                        |     |           |     |
|                                                  |               |                                       |               |                                          |           |                         |               |                        |     |           |     |
|                                                  |               |                                       |               |                                          |           |                         |               |                        |     |           |     |
|                                                  |               |                                       |               |                                          |           |                         |               |                        |     |           |     |
|                                                  |               |                                       |               |                                          |           |                         |               |                        |     |           |     |
|                                                  |               |                                       |               |                                          |           |                         |               |                        |     |           |     |
|                                                  |               |                                       |               |                                          |           |                         |               |                        |     | Next      |     |

**Note** You can integrate a single Cisco DNA Center server at a time.

- b) Click Next.
- c) Click Save to check the Cisco DNA Center server reachability.
- d) Click Next.
- **Step 3** Synchronize the settings from Cisco Prime Infrastructure to Cisco DNA Center.
  - a) In the **Sync Settings** window, review the **Supported/Available Limits** table. Check the supported or available limits for the Cisco DNA Center server site groups or site maps, and devices. The supported or available limits for Cisco DNA Center vary based on the Cisco DNA Center server core count.

| Prime Infrastruc                                                                                                    | ture - Cisco DNA                                                                 | Center Coexistence               | _ |                 |            |                         |               |                        | _ | La        |
|----------------------------------------------------------------------------------------------------|----------------------------------------------------------------------------------|----------------------------------|---|-----------------|------------|-------------------------|---------------|------------------------|---|-----------|
| 1 Add Cisco DNA Cente                                                                                                    | r Server →                                                                       | 2 Sync Settings<br>Sync Settings | ⇒ | 3 Select Groups | →<br>••••• | 4 Enter CMX credentials | $\rightarrow$ | 5 Select CLI Templates | ÷ | 6 Summary |
| Enables automatic sym     Include newly added da     Enable CMX settings     Migrate User Defined C     Supported / Available | chronization of data integra<br>ta during dynamic synchro<br>@<br>LI Templates @ | ated with Cisco DNA Center 6     |   |                 |            |                         |               |                        |   |           |
|                                                                                                    | Recommended Scale                                                                | Available                        |   |                 |            |                         |               |                        |   |           |
| Site Groups / Site Maps                                                                                                    | 1000                                                                             | 993                              |   |                 |            |                         |               |                        |   |           |
| Devices                                                                                                    | 4000                                                                             | 3999                             |   |                 |            |                         |               |                        |   |           |
|                                                                                                    |                                                                                  |                                  |   |                 |            |                         |               |                        |   |           |
|                                                                                                    |                                                                                  |                                  |   |                 |            |                         |               |                        |   |           |
|                                                                                                    |                                                                                  |                                  |   |                 |            |                         |               |                        |   | Previous  |

- b) To synchronize the already migrated data set for the groups and devices automatically after modification, check the Enables automatic synchronization of data integrated with Cisco DNA Center check box. When you check this check box:
  - The Include newly added data during dynamic synchronization check box is enabled.
  - Any modifications made to the location group and device entities through force synchronization are dynamically synchronized to Cisco DNA Center during force synchronization.
  - Cisco CMX is dynamically assigned to the Cisco DNA Center floor groups when Cisco Prime Infrastructure imports maps to Cisco CMX.
    - **Note** Cisco CMX dynamic synchronization works only on the already migrated floor groups. Cisco CMX must exist in the Cisco DNA Center server for Cisco CMX dynamic synchronization.
- c) To move any newly created groups and devices from Cisco Prime Infrastructure to Cisco DNA Center during dynamic synchronization automatically after addition, check the Include newly added data during dynamic synchronization check box.
  - **Note** This check box is disabled if you didn't check the **Enables automatic synchronization of data** integrated with Cisco DNA Center check box earlier.
- d) To push the Cisco CMX with floor groups to the Cisco DNA Center server, check the **Enable CMX** settings check box.
- e) To migrate the user-defined CLI and composite templates to Cisco DNA Center, check the **Migrate User Defined CLI Templates** check box.
- f) Click Next.
- **Step 4** Select the site groups to migrate from Cisco Prime Infrastructure to Cisco DNA Center.
  - a) In the **Select Groups** window, check the corresponding check box for the Cisco Prime Infrastructure location groups in the left pane to migrate to Cisco DNA Center. When you check the check box for a location group, the associated buildings, floors, and maps are also selected by default.

| 🖁 Prime Infrastructure - Cisc        | o DN | A Center Coexistenc | Э             |                 |     |               |                                            |               |                        |               |           | Log |
|--------------------------------------|------|---------------------|---------------|-----------------|-----|---------------|--------------------------------------------|---------------|------------------------|---------------|-----------|-----|
| 1 Add Cisco DNA Center Server        | →    | 2 Sync Settings     | $\rightarrow$ | 3 Select Groups |     | $\rightarrow$ | 4 Enter CMX credentiats                    | $\rightarrow$ | 5 Select CLI Templates | $\rightarrow$ | 6 Summary |     |
|                                      |      |                     |               |                 |     |               |                                            |               |                        |               |           |     |
| Replicate Parent Hierarchy           |      |                     |               |                 |     |               |                                            |               |                        |               |           |     |
| Prime Infrastructure Location Groups |      |                     |               |                 |     |               | Cisco DNA Center Site Group                | s             |                        |               |           |     |
| Vilpitas                             |      |                     |               |                 |     |               | <ul> <li>Global</li> <li>Irvine</li> </ul> |               |                        |               |           |     |
| SJC23                                |      |                     |               |                 |     |               | San Jose                                   |               |                        |               |           |     |
| System Campus - Migrated!            |      |                     |               |                 | Mor | /0            | System Campus                              |               |                        |               |           |     |
| G oyotan campas migrates.            |      |                     |               |                 |     |               |                                            |               |                        |               |           |     |
|                                      |      |                     |               |                 |     |               |                                            |               |                        |               |           |     |
|                                      |      |                     |               |                 |     |               |                                            |               |                        |               |           |     |
|                                      |      |                     |               |                 |     |               |                                            |               |                        |               |           |     |
|                                      |      |                     |               |                 |     |               |                                            |               |                        |               |           |     |
|                                      |      |                     |               |                 |     |               |                                            |               |                        |               |           |     |
|                                      |      |                     |               |                 |     |               |                                            |               |                        |               |           |     |
|                                      |      |                     |               |                 |     |               |                                            |               |                        |               |           |     |
|                                      |      |                     |               |                 |     |               |                                            |               |                        |               |           |     |
|                                      |      |                     |               |                 |     |               |                                            |               |                        |               |           |     |

- b) To move the selected location group in Cisco Prime Infrastructure to a specific site group in Cisco DNA Center, check the check box for the corresponding site group in the right pane.
  - **Note** If you don't select a site group for Cisco DNA Center in the right pane, the selected location group moves under the **Global** site in Cisco DNA Center.
- c) Click Move.

| under Prime Infrastructure - Cisco DNA Center Coexistence                                                                          |                                                                                                    |
|----------------------------------------------------------------------------------------------------|----------------------------------------------------------------------------------------------------|
| 1     Add Clicco DNA Center Server     →     2     Sync Settings     →     3     Select Groups                                     | →     4. Enter CAUX condentials       →     5. Select CLI Templates       →     6. Summary                                                                                                    |
| Replicate Parent Hierarchy                                                                                                    |                                                                                                    |
| Prime Infrastructure Localion Groups<br>♥ Al Location<br>♥ Biulpitas - Moved<br>♥ Biulpitas - Moved<br>♥ Bistem Campus - Migrated! | Clico DMA Center Site Groups<br>Union<br>Const<br>Const |
|                                                                                                    |                                                                                                    |
|                                                                                                    |                                                                                                    |

#### Example:

Check the check box for **Milpitas** site in Cisco Prime Infrastructure in the left pane. If you don't select a location group in the right pane, then **Milpitas** site moves under the **Global** site in Cisco DNA Center. To move the **Milpitas** site in Cisco Prime Infrastructure under the **San Jose** site in Cisco DNA Center, check the check box for **San Jose** in the right pane and then click **Move**.

- d) (Optional) Repeat steps 4.a, on page 12 to 4.c, on page 13 for all the required site groups.
- e) Click Next.

**Step 5** In the **Enter CMX credentials** window, enter the Cisco CMX credentials.

**Note** This window is disabled if you didn't check the **Enable CMX settings** check box in the **Sync Settings** window earlier, and the workflow moves to the **Select CLI Templates** window.

You can view the list of associated Cisco CMX for the selected groups with the following details:

- Credential Status
- Server IP address
- Device Name
- Username
- Password
- SSH Username
- SSH Password

If the SSH user name and SSH password aren't available for a Cisco CMX, update this information for the respective Cisco CMX. If the associated Cisco CMX isn't available, click **Next**.

**Note** When the Cisco Prime Infrastructure to Cisco DNA Center migration tool is active and autosynchronization is enabled, Cisco CMX is dynamically pushed to the Cisco DNA Center floor groups. Cisco DNA Center then tracks the location data for the assigned groups.

#### **Step 6** Migrate the user-defined CLI templates.

If you checked the **Migrate User Defined CLI Templates** check box in the **Sync Settings** window earlier, the **Select CLI Templates** window opens after the **Enter CMX credentials** window.

| rime   | e Infrastructure - Cisco DNA Center                      | Coexistence                        |                               |                                      |
|--------|----------------------------------------------------------|------------------------------------|-------------------------------|--------------------------------------|
| Add Ci | isco DNA Center Server                                   | Settings $ ightarrow$ 3 :          | Select Groups                 | → 5 Select CLI Templates → 6 Summary |
|        |                                                          |                                    |                               | *                                    |
| Non-N  | Aigrated Templates Migrated Templates                    |                                    |                               |                                      |
| ollowi | ng are the templates available in Prime Infrastructure t | o be migrated to Cisco DNA Center. |                               | 1                                    |
|        |                                                          |                                    |                               |                                      |
|        |                                                          |                                    |                               | Show Quick Filter                    |
|        | Name                                                     | Type                               | Description                   |                                      |
|        | InF_descrip (IOS-XE)                                     | CLI                                | Push description to Interface |                                      |
|        | test1 (IOS-XE)                                           | CLI                                |                               |                                      |
|        |                                                          |                                    |                               |                                      |
|        |                                                          |                                    |                               |                                      |
|        |                                                          |                                    |                               |                                      |
|        |                                                          |                                    |                               |                                      |
|        |                                                          |                                    |                               |                                      |
|        |                                                          |                                    |                               |                                      |
|        |                                                          |                                    |                               |                                      |
|        |                                                          |                                    |                               |                                      |
|        |                                                          |                                    |                               |                                      |
| _      |                                                          |                                    |                               |                                      |
|        |                                                          |                                    |                               |                                      |
|        |                                                          |                                    |                               |                                      |
|        |                                                          |                                    |                               |                                      |
|        |                                                          |                                    |                               |                                      |

- a) In the **Select CLI Templates** window, check the corresponding check box for the templates that you want to migrate to Cisco DNA Center.
- b) Click Next.

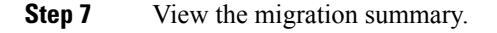

- a) In the **Summary** window, you can view the following summary before migrating to the Cisco DNA Center.
  - Location groups
  - Devices
  - Associated maps
  - User-defined templates
  - CMX

You can also view the status of the last synchronized date and time.

| cisco | Prime Infrastructure - Cisco DNA Center Coexistence                                                                   |                                                                      | Logo              |
|-------|----------------------------------------------------------------------------------------------------|----------------------------------------------------------------------|-------------------|
|       | 1 Add Cisco DNA Center Server                                                                                         | oups → 4 Enter CAXX conductings → 5 Select CUI Templates → 6 Summary | t .               |
|       | Groups Devices Maps CLI Templates Sync Settings Add Update Delete                                                     |                                                                      |                   |
|       | Group Hierarchy                                                                                                    | Group Name                                                           |                   |
|       | Location/All Locations                                                                                                | Mipitas                                                              |                   |
|       | Location/All Locations/Milpitas                                                                                       | SJC23                                                                |                   |
|       |                                                                                                    |                                                                      |                   |
|       | Note : Based on the group selection above groups will get added / updated / deleted accordingly into Cisco DNA Center | Status : Force Sync Completed on Wed Aug 11                          | 12:44:19 PDT 2021 |
|       |                                                                                                    | Prev                                                                 | ious Force Sync   |

- b) Click Submit.
- c) Click Force Sync to push the data to the Cisco DNA Center server after the first migration.

The migration takes some time to complete. The following figure shows the migration status.

#### Figure 4: Cisco Prime Infrastructure to Cisco DNA Center Migration Status

| ime Infrastructu                   | rre to Cisco DNA Center Data                   | Migration Status                   |                      |           |          |            |
|------------------------------------|------------------------------------------------|------------------------------------|----------------------|-----------|----------|------------|
| Initializing                       | Groups Migration                               | Maps Migration                     | Templates I          | Migration |          |            |
| Description                        |                                                | Date                               | Start Time           | End Time  | Status   |            |
| Prime Infrastructure - Cis         | aco DNA Center data migration has started (3/3 | Completed) Show Less ^ 12-Aug-2021 | 06:18:11             | 06:20:05  | Complete | $\bigcirc$ |
| Groups<br>Migration of Groups from | Prime Infrastructure to Cisco DNA Center       | 12-Aug-2021                        | <b>k</b><br>06:18:11 | 06:19:37  | Complete | 0          |
| Migration of Maps from F           | Prime Infrastructure to Cisco DNA Center       | 12-Aug-2021                        | 06:19:37             | 06:20:02  | Complete |            |
| Migration of Templates fr          | rom Prime Infrastructure to Cisco DNA Center   | 12-Aug-2021                        | 06:20:02             | 06:20:05  | Complete |            |

## Verify the Migration

After successful migration from Cisco Prime Infrastructure, log in to Cisco DNA Center and verify if the sites, devices, and templates are migrated correctly.

#### Procedure

**Step 1** Verify the sites, location, and maps.

- a) In the Cisco DNA Center GUI, click the menu icon ( $\equiv$ ) and choose **Design** > **Network Hierarchy**.
- b) Verify the sites and maps.

| ■ Cisco DNA Center                                      | Design - Network Hierarchy                 |    | 0.0   | 0          | 4   |   |
|---------------------------------------------------------|--------------------------------------------|----|-------|------------|-----|---|
| Q Find Hierarchy                                        | 2.4 GHz 8 5 GHz 🗸 🔓 Edit Data View Options | QI | Find  |            |     |   |
| <ul> <li>✓ ♣ Global</li> </ul>                          | Mipitas/SJC23/floor 1 Switches             |    | Updat | rd just no | w C | × |
| ) 윤 Invine<br>< 윤 San Jose<br>< 윤 Milpitas<br>< 양 Succa |                                            |    |       |            |     |   |

#### **Step 2** Verify the network devices.

- a) In the Cisco DNA Center GUI, click the menu icon ( $\equiv$ ) and choose **Provision** > **Inventory**.
- b) In the left pane, choose the site and verify the network devices. Also, verify if the devices are in **Managed** state.

| E Cisco DNA Center      |                                   |              | Provision • I       | Network Devic  | es · Inventory  |              |                 | Preview New                                                                                                    | Page          | Q @ (           | <b>•</b> •   |
|-------------------------|-----------------------------------|--------------|---------------------|----------------|-----------------|--------------|-----------------|----------------------------------------------------------------------------------------------------|---------------|-----------------|--------------|
| Inventory Plug and Play |                                   |              |                     |                |                 |              |                 |                                                                                                    |               |                 |              |
| Q Find Hierarchy        |                                   |              |                     | <b>Q</b> 3     | San Jose > Mi   | pitas > SJC2 | 3               |                                                                                                    |               |                 | 1 - N        |
| v 🎄 Global              | DEVICES (9)<br>FOCUS: Inventory V |              |                     |                |                 |              |                 |                                                                                                    |               |                 |              |
| O Unassigned Devices    | ∀ Filter Add Device Tag Devi      | ce Actions V | / ①   Take a T      | our            |                 |              |                 |                                                                                                    | As of:        | 10:43 PM 🗘 Expe | ort C Refres |
| > & Irvine              | Device Name •                     | IP Address   | Device Family       | Reachability 🕕 | Manageability 🕕 | Health Score | Site            | MAC Address                                                                                                    | Image Version | Uptime          | Last Upc 1   |
| ✓ ♣ Milpitas            | AD1-2960XR-1.cisco.local Θ        | 15.4.15.8    | Switches and Hubs   | Reachable      | Managed         | 10           | /Milpitas/SJC23 | 8.417 at \$100                                                                                                    | 15.2(7)E0a    | 82 days 13 hrs  | 23 minutes a |
| ∨ ⊞ SJC23<br>i floor 1  | AD1-3650.cisco.local Θ            | 10.4.10.7    | Switches and Hubs   | Reachable      | Managed         | 10           | /Milpitas/SJC23 |                                                                                                    | 16.9.6        | 82 days 13 hrs  | 23 minutes a |
| 〉 ell SJC4              | AD1-3850-2.cisco.local Θ          | 10.4.15.0    | Switches and Hubs   | Reachable      | Ø Managed       | 8            | /Milpitas/SJC23 | Sec. 44, 85, 86, 87, 98                                                                                                    | 16.9.5        | 82 days 13 hrs  | 23 minutes a |
| System Campus           | APOCD0.F894.2824 👄                | 11.4.8.20    | Unified AP          | Reachable      | Managed         | 6            | /SJC23/floor 1  |                                                                                                    | 17.3.1.9      | 20 days 15 hrs  | 24 minutes a |
|                         | □ Ø AP005D.7344.5DEE Θ            | 10.4.2.24    | Unified AP          | Reachable      | Ø Managed       | 6            | /SJC23/floor 1  | Au 77 (60 var 74 40)                                                                                                    | 17.3.1.9      | 25 days 8 hrs   | 24 minutes a |
|                         | <                                 | 10.4.2.22    | Unified AP          | Reachable      | Managed         | 6            | /SJC23/floor 1  | 10.7843.1418.4                                                                                                    | 17.3.1.9      | 25 days 8 hrs   | 24 minutes a |
|                         | APF4BD.9EBD.C15C                  | 10.4.2.21    | Unified AP          | Reachable      | Managed         | 10           | /SJC23/floor 1  | 71210640-048                                                                                                    | 17.3.1.9      | 25 days 8 hrs   | 24 minutes a |
|                         | D1-6840.cisco.local 😔             | 10.4 (0.204  | Switches and Hubs   | Reachable      | Managed         | 10           | /Milpitas/SJC23 |                                                                                                    | 15.5(1)SY6    | 82 days 13 hrs  | 24 minutes a |
|                         | HQ-9800-L.cisco.local Θ           | 10.4.176.40  | Wireless Controller | Reachable      | Managed         | 10           | /Milpitas/SJC23 | 10 million (10 million (10 mil | 17.3.1        | 25 days 1 hr    | 24 minutes a |
|                         |                                   |              |                     |                |                 |              |                 |                                                                                                    |               |                 |              |
|                         |                                   |              |                     |                |                 |              |                 |                                                                                                    |               |                 |              |
|                         |                                   |              |                     |                | _               |              |                 |                                                                                                    |               |                 |              |
| 0                       | Show 25 v entries                 |              |                     |                | Showing 9 of 9  |              |                 |                                                                                                    |               |                 |              |

#### **Step 3** Verify the CLI templates.

- a) In the Cisco DNA Center GUI, click the menu icon ( $\equiv$ ) and choose **Tools** > **Template Editor**.
- b) In the left pane, verify if you can view the templates under Prime Imported Templates.

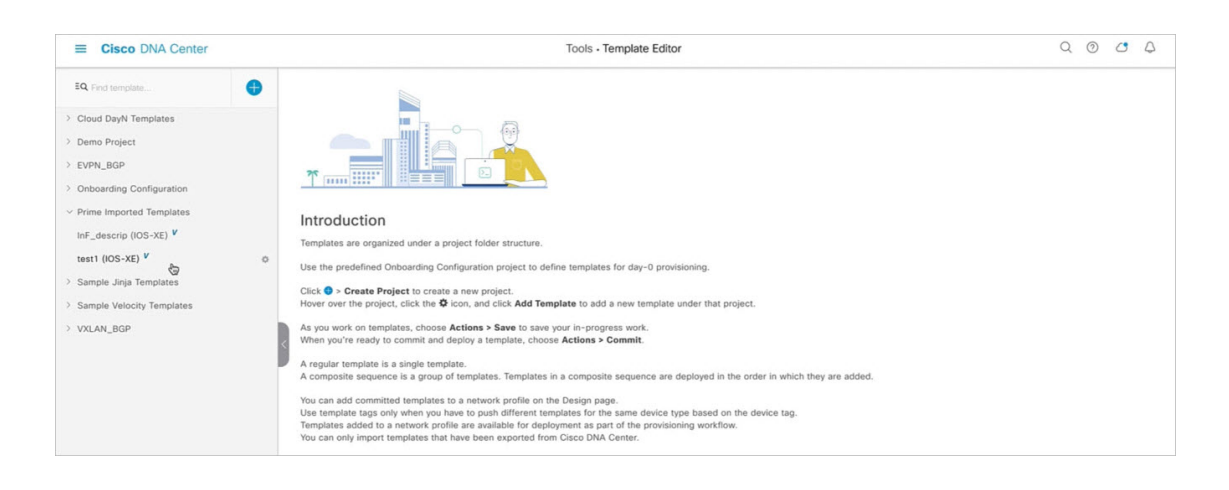

## **Communications, Services, and Additional Information**

- To receive timely, relevant information from Cisco, sign up at Cisco Profile Manager.
- To get the business impact you're looking for with the technologies that matter, visit Cisco Services.
- To submit a service request, visit Cisco Support.
- To discover and browse secure, validated enterprise-class apps, products, solutions, and services, visit Cisco DevNet.
- To obtain general networking, training, and certification titles, visit Cisco Press.
- To find warranty information for a specific product or product family, access Cisco Warranty Finder.

#### **Cisco Bug Search Tool**

Cisco Bug Search Tool (BST) is a gateway to the Cisco bug-tracking system, which maintains a comprehensive list of defects and vulnerabilities in Cisco products and software. The BST provides you with detailed defect information about your products and software.

#### **Documentation Feedback**

To provide feedback about Cisco technical documentation, use the feedback form available in the right pane of every online document.

Cisco and the Cisco logo are trademarks or registered trademarks of Cisco and/or its affiliates in the U.S. and other countries. To view a list of Cisco trademarks, go to this URL: https://www.cisco.com/c/en/us/about/legal/trademarks.html. Third-party trademarks mentioned are the property of their respective owners. The use of the word partner does not imply a partnership relationship between Cisco and any other company. (1721R)

 $^{\ensuremath{\mathbb{C}}}$  2021 Cisco Systems, Inc. All rights reserved.